# 國立高雄科技大學

# 學生線上選課操作手冊

本校學生選課作業分為初選、加退選兩個階段,選課前各開課單位進行班 級預選課程。以下就學生自行選課部分說明。1.初選:志願登記課程後進行篩 選2.加退選:即時搶課,選滿為止。系統操作說明如下:

### 一、選課系統登入:

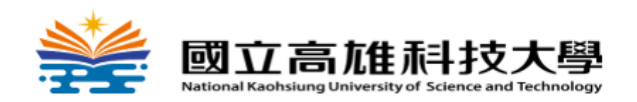

學生選課系統 Online Course Registration System

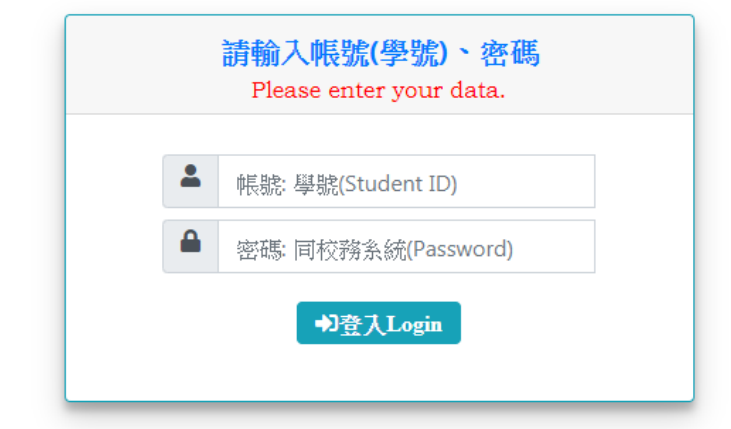

- 本系統建議使用新版本瀏覽器,例如,Microsoft Edge、Google Chrome。
   Recommended browser: Microsoft Edge or Google Chrome.
- 密碼異動後須隔 5 分鐘才能正常登入。
   If you change your password, please login again in 5 minutes.
- 忘記密碼電算中心分機:13134
   Forgot Password: Please contact the Computer Center: ext.13134
- 系統問題軟體發展組分機: 31550~31556
   For online system enquiry, please contact the Computer and Network Center (ext. 31550~31556)

© 國立高雄科技大學 版權所有. 電算與網路中心軟體發展組設計. 版本: 1.0.0.0

Copyright © 2019 Computer and Network Center. All rights reserved

#### 圖 1-學生選課系統登入畫面

輸入學號及密碼後(密碼同校務系統,請妥善保管密碼)即可登入 選課系統,如圖1。

| 🙀 選課系統                                            |                                                                                                    |
|---------------------------------------------------|----------------------------------------------------------------------------------------------------|
| Course Selection                                  | 選課系統使用說明/Instructions for the course selection system                                                                                                    |
| S1 初翅志願選課<br>Course Pre-selection Period          | 注意: 左側[三]點塵展開系統選單(依開放時間呈現相關功能選單), 按[重新整理]可重新給查開放選單,                                                                                                    |
| S2 加退選作樂<br>Add/Drop Period                       | Notice: by clicking (mail and the system menu on the left, it will snow relevant functions based on opening hours, by clicking refresh<br>page", the menu being opened can be rechecked. |
| S3 <sup>逛課結果</sup><br>Result of course selection  | 1.應訳注意事項 Precautions for selected courses                                                                                                    |
| 58 舉期選課確認<br>Confirm selective courses            | 日間部 Day School 進修推棄者 Office of Continuing & Extension Education 進修學院 The Institute of Continuing Education                                                                               |
|                                                   | 安全衛生救育訓練 Safety and Health Education Training                                                                                                    |
| S9 <sup>選課相關申請</sup><br>Apply                     | 2.選課時間 Time for course selection 田颐不所有资源時程 Display the whole course selection sched                                                                                                    |
| S10 上課時間對照表<br>Table of class time in each period | ※初選 Pre-selection                                                                                                    |
|                                                   | 2021/08/18 11:00 ~ 2021/08/20 12:30 日間部所有新生 / Day School Freshmen                                                                                                    |

#### 圖 2-選課系統使用說明

選課時間未開放時登入系統,圖2左方功能表無呈現選課項 目,選課時間開放時間登入系統後左側功能表會出顯選課相關功 能項。

可於右側可以查詢到各階段各年級選課時程資料。

另外,如圖2紅色畫圈部份,點選後可以固定左側功能表列。 二、志願登記選課:

志願登記選課為登記制,學生志願登記後,系統將批次篩選 分發選課結果,在志願登記期間沒有選課前後問題,在系統開放 時間內登記即可,不需急於各階段開始時上網。

志願登記選課分為三個類別並分別必需填寫志願選課,類別 有專業課程(含軍訓、服務教育)、共同教育學院課程(通識、外語、 基礎)、體育課程,並依序分發。 志願選課操作主要有4操作步驟如圖3。

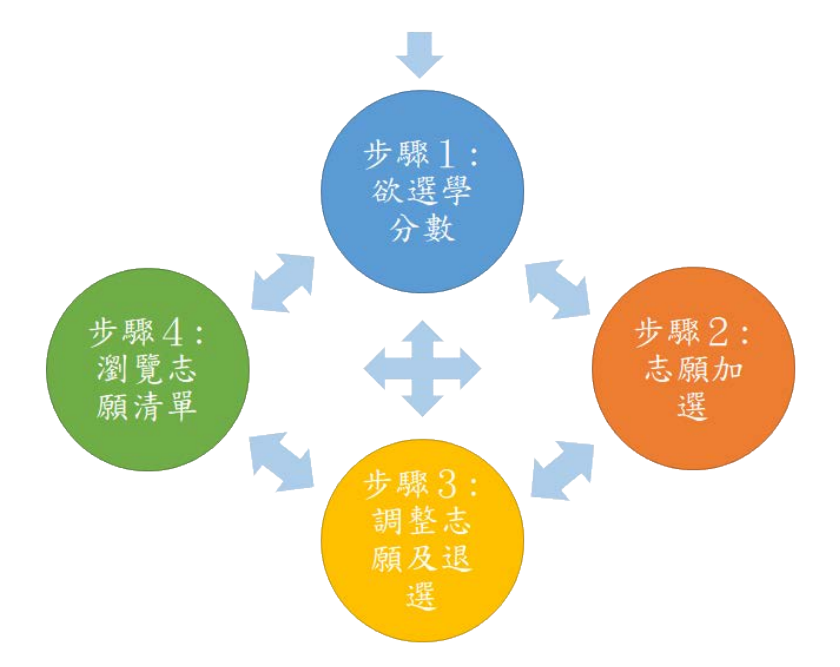

圖 3-登記志願選課步驟

※另外志願選課作業,系統已先寫好可能會實施多次,目前初選:登記志願選課只有一次,故只會顯示第一次初選。
(一):欲選學分數:

欲選學分數主要功能作為志願登記後,控制分發結果最高學 分數值,這是必填值,若填0學分,除非欲選課程為0分學,否 則會分發不上。點選功能表[欲選學分數]如圖4:

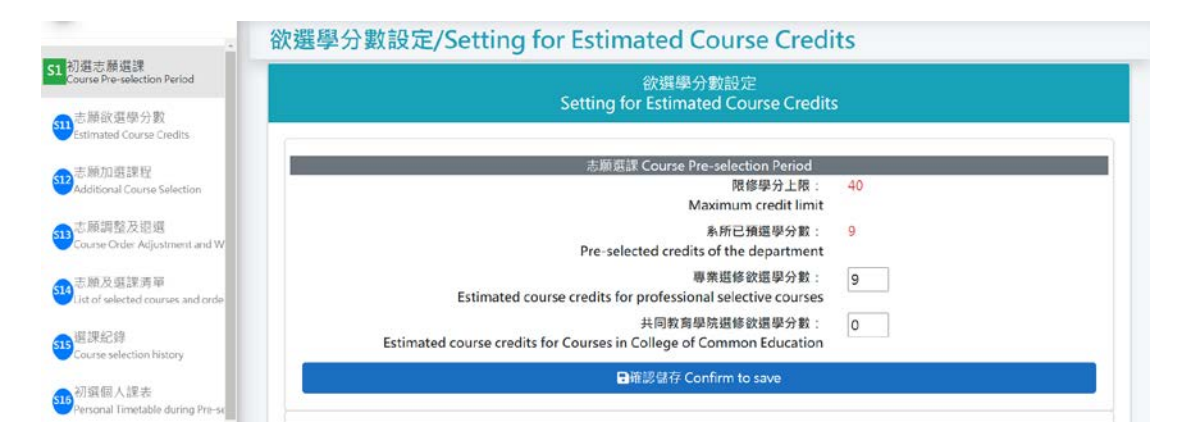

圖 4-欲選學分數設定

圖 4 顯示學生限修學分數上限,及以預選課程之學分數,即

提供欲選學分數的輸入項。

體育選修為限修一門,故無欲選學分數填寫項目。其他兩項專業課程,共同教育學院課程,請務必輸入欲選學分數值,且輸入值後系統會檢查欲選修分數及學生學制規定的限修學分數上限,如不符合則無法送出儲存。例如:如果欲選課程為真的都是 0學分,也請輸入任意值如1。

(二)志願加選課程:

| Professi                | 專業課程(都<br>onal selective<br>cr | :選學分數:9<br>e Courses(Esti<br>redits: 9) | 學分)<br>imated course                      | 共同#<br>Courses in Co | 的學院課<br>diege of C<br>cours | 程(鉄<br>Comm<br>se cro | 選學分數:0考<br>non Education<br>edits: 0) | 纷)<br>(Estimated                             | Physical Edi        | 體房課程<br>ucation Cours<br>C | (限制<br>se (re<br>inly) | 新一門)<br>stricted to one            | course |
|-------------------------|--------------------------------|-----------------------------------------|-------------------------------------------|----------------------|-----------------------------|-----------------------|---------------------------------------|----------------------------------------------|---------------------|----------------------------|------------------------|------------------------------------|--------|
| 依開課系                    | 所查詢課程                          | / Search co                             | ourses based on d                         | epartment.           |                             |                       |                                       |                                              |                     |                            |                        |                                    |        |
| Campus 燕                | 巢(Yanchao)                     | ✓ Edu. ⊟                                | 間部四技-Day School(I                         | Four-year Colleç     | je)                         | ~                     | Dep. 财税考                              | -Department of I                             | Public Finance      | and Taxation               | i.                     |                                    | *      |
| Grade 4th               |                                | e No.                                   | <b>a</b>                                  | Search QEng          | lish-Instri                 | ucteo                 | l Course                              |                                              |                     |                            |                        |                                    |        |
| 顯示 10 €                 | 頂結果                            |                                         |                                           |                      |                             |                       |                                       |                                              |                     |                            | 损                      | 時:                                 |        |
| 作.<br>超課修別<br>Req./Ele. | ti<br>加强<br>Add                | 課號 1<br>Course<br>No.                   | <br>課程名稱 <del>書店課人都</del><br>Course Title | 1                    | 學分<br>Credits               | 11                    | 1〕<br>開課修別<br>Reg/Ele.                | 班級名稱 11<br>Class<br>Name                     | 上課時 11<br>間<br>Time | 教師<br>Instructor(5)        | (11)                   | 授課語言<br>Language of<br>instruction |        |
|                         | Add                            | 3914                                    | 資料科學概論 🏩                                  |                      | 3                           |                       | 選修<br>Elective                        | 高麗(Yanchao)<br>商業智慧院一甲                       | Mon.2-4             | 使用部                        |                        | 中文                                 |        |
| Ele.ili 👻               |                                |                                         |                                           | ince                 |                             |                       |                                       | (口形然口子)                                      |                     |                            |                        |                                    |        |
| Ele.ﷺ V                 | Add                            | 3914                                    | 實料科學模論 🏨<br>Introduction to Data Scie     | nce                  | 3                           |                       | 選修<br>Elective                        | (四射税四平)<br>高度(Yanchao)<br>高業智慧院一甲<br>(四射税四乙) | Mon.2-4             | 彭琪禄                        |                        | 中文                                 |        |

圖 5-志願加選課程

如果沒有填寫欲選學分數前,點選功能表[志願加選課程]則 系統會導向(一)欲選學分數畫面。

進入志願加選課程頁面(如圖 5)後,可點選頁籤選擇不同 的類別,再依校區、學制、系所、年級按[課程查詢]或直接輸 入[當期課號]查詢課程,查詢後,請確認[選課修別](如圖 6) 再按加選即可,如成功加選則志願序預設為該類別的最後一個 志願序,如不符合,則會顯示不能加選訊息。同時點選小紅人 亦可查詢該門課程權重,權重公開時間依教務處規定時間,如 圖 5-1。 資料分析套裝軟體 Essential Statistics for Data Analysis using Excel

限修人數(Limit): 55 新生保留人數(Reserved): 0 已選上人數(Enrolled): 55

各志願人數(這門課您的權重:104)

| 志願 | 權重* | 人數 | 累積 |
|----|-----|----|----|
| 1  | 104 | 5  | 5  |
| 1  | 102 | 9  | 14 |
| 2  | 104 | 12 | 26 |
| 2  | 103 | 2  | 28 |
| 2  | 102 | 9  | 37 |
| 3  | 104 | 10 | 47 |
| 3  | 103 | 4  | 51 |
| 3  | 102 | 7  | 58 |
| 4  | 104 | 3  | 61 |
| 4  | 103 | 2  | 63 |
| 4  | 102 | 3  | 66 |
| 4  | 4   | 2  | 68 |
| 5  | 104 | 3  | 71 |
| 5  | 103 | 3  | 74 |
| 6  | 104 | 3  | 77 |

#### 圖 5-1 志願加權人數

 $\times$ 

志願加選課程後,請務必進入[志願調整及退選]作業,依自 己選課需求調整各類別志願序或移除不要的課程。

頁面欄位說明:[班級名稱]欄位,其中括號中內容為(合班 班級名稱);[課程名稱]欄位,可點選課程名稱超連結查詢課程設 定及課程大綱等詳細資料,如圖7,也可以直接輸入課號或者勾 選全英授課後送出查詢進行查課,如圖8。

| 專<br>Professiona     | ·莱課程(欲選學分<br>Il selective Cours<br>credits: | 數:9學》<br>ses(Estima<br>9) | ਰੇ)<br>ated course                     | 共同制<br>Courses in Co | 的學院課<br>Allege of C<br>cours | 程(数<br>Comm<br>se cré | 選學分數:0<br>non Education<br>edits: 0) | 學分)<br>n (Estimated                | Physical Ed         | 體育課程(限<br>ucation Course (r<br>only) | 修一門}<br>estricted to one co        | urse |
|----------------------|---------------------------------------------|---------------------------|----------------------------------------|----------------------|------------------------------|-----------------------|--------------------------------------|------------------------------------|---------------------|--------------------------------------|------------------------------------|------|
| 依開課系所遭               | 韵課程 / Sea                                   | rch cou                   | rses based on d                        | epartment.           |                              |                       |                                      |                                    |                     |                                      |                                    |      |
| Campus 燕巢(Y          | 'anchao) 🗸 E                                | du. 日間                    | 部四技-Day School(F                       | our-year Colleg      | je)                          | ~                     | Dep. 财税                              | €-Department of F                  | ublic Finance       | and Taxation                         |                                    | v    |
| Grade 4th 🛩          | Course No.                                  |                           | 🗎 Q.9                                  | earch QEng           | jlish-Instri                 | ucteo                 | Course                               |                                    |                     |                                      |                                    |      |
| ↓ 10 ● 項結            | 果                                           |                           |                                        |                      |                              |                       |                                      |                                    |                     | ł                                    | 2時:                                |      |
| 選課修別<br>Reg./Ele. Ad | 11 副<br>印题 Cou<br>dd No.                    | ME 11<br>rse              | 課程名稱 <del>德诺諾人數</del><br>Course Title  | <u>, 11</u>          | 學分<br>Credits                | 11                    | 川<br>開課修列<br>Reg./Ele.               | 班級名稱 11<br>Class<br>Henre          | 上課時 14<br>間<br>Time | 门<br>教師<br>Instructor(s)             | 授課語言<br>Language of<br>instruction |      |
| Ele.#                | Add 3                                       | 914                       | 資料科學概論 🎂<br>Introduction to Data Scien | >                    | 3                            |                       | 選修<br>Elective                       | 高度(Yanchao)<br>南榮智慧院一步<br>(日月)院四中) | Mon.2-4             | 使胡锦                                  | 中文                                 |      |
| Ele.组 🗸              | Add 3                                       | 914                       | 實料科學假論 🎂<br>Introduction to Data Scien | ice                  | 3                            |                       | 選修<br>Elective                       | 高重(Yanchao)<br>商業智慧院一甲<br>(四財税四乙)  | Mon.2-4             | 彭琪禄                                  | 中文                                 |      |
|                      | -                                           |                           |                                        |                      | 4                            |                       | land land                            |                                    |                     | Sector Sec                           | 1200                               |      |

圖 6-課程查詢、當期課號、選課修別欄位註記

|                                                    |                       | 課程資訊/Cou                     | rse information                                              |                                   |       |
|----------------------------------------------------|-----------------------|------------------------------|--------------------------------------------------------------|-----------------------------------|-------|
| 富期課號/Course No.                                    | 3914                  | 課程名稱                         | 資料科學根                                                        | 記論                                |       |
| 修別Req./Ele.                                        | 選修 /Elective          | Course title                 | Introduction to Da                                           | ata Science                       |       |
| 學分/Credit                                          | 3                     | 上課時數/Class hours             | 3                                                            | 授課語言/Language of<br>Instruction   | 中文    |
| 上課時間/Time                                          | Mon.2-4               | 上課校區/Campus                  | 燕巢校區 /Yanchao Campus                                         | 上課教室/Location                     | MA324 |
| 開課班級                                               | 商業智慧院一<br>甲           | Class Name                   | Business Intelligen                                          | ce School                         |       |
| 課程大鍋/Course Syllabus                               | 點選儉視/Click<br>to view | 合開班級/Co-offered class        | 四金寶一甲,四金寶二甲,四金寶三                                             | 三甲,四金資四甲,四親一                      |       |
| 上課教師/Instructor(s)                                 | 彭琪禄                   |                              |                                                              |                                   |       |
| 課程備註/Course notes                                  |                       |                              |                                                              |                                   |       |
|                                                    |                       | 限修條件/Condition               | s of restricted course                                       |                                   |       |
| 限修人數/Number of students for the restricted courses | 55                    | 保留人數(給新生)/Reserved<br>Number | 0                                                            | 已继上入數/Number of students selected | 55    |
| 限帳班織/Restricted course class                       |                       |                              | 限修學制年獻/Restricted courses school system<br>grade             |                                   |       |
| 限修素所/Restricted course department                  |                       |                              | 限修曝院/Restricted course college                               |                                   |       |
| 限修身分/Restricted course status                      |                       |                              | 先修課程/Prerequisite courses                                    |                                   |       |
|                                                    |                       | 不得修習條件/Condition             | s for forbidding to attend                                   |                                   |       |
| 不得修班级/Class that is not allowed to attend          |                       |                              | 不得條學制年級/School system grade that is not<br>allowed to attend |                                   |       |
| 不得修款所/Department that is not allowed to attend     |                       |                              | 不得修學院/College that is not allowed to attend                  |                                   |       |
| 不得修身分/Status that is not allowed to                |                       |                              |                                                              |                                   |       |

## 圖 7-課程詳細資料

| Profess                                                 | 專承設定(數攝學分數:9學分)<br>Professional selective Courses(Estimated course<br>credits:9)<br>依開課系所書前課程/Search courses based o |                                        |                                                                                                    |                                          | マベックスクログラスが取りていた。マンクランプ<br>Courses in College of Common Education (Estimated<br>course Credits: 0) onl |                                                           |                                                                                                    |                                           |                                                |                                                              | (restricted to one course<br>ly) |  |
|---------------------------------------------------------|----------------------------------------------------------------------------------------------------|----------------------------------------|----------------------------------------------------------------------------------------------------|------------------------------------------|----------------------------------------------------------------------------------------------------|-----------------------------------------------------------|----------------------------------------------------------------------------------------------------|-------------------------------------------|------------------------------------------------|--------------------------------------------------------------|----------------------------------|--|
| 依開課系<br>Campus 燕<br>Grade 4th                           | 所宣詞課程<br>単(Yanchao)<br>Y OCours                                                                                      | / Search co<br>✓ Edu. ⊟t<br>ie No.     | urses based on dep<br>問题回转-Day School (Fo<br>回 Q Se                                                             | partment.<br>ur-year Collec<br>arch QEng | e)<br>lish-Instruct                                                                                    | ∽ Dep. 财祝考<br>ed Course                                   | E-Department of I                                                                                                    | Public Finance                            | e and Taxation                                 |                                                              | *                                |  |
| MA                                                      | 20 A 1 A 1 A 1 A 1 A 1 A 1 A 1 A 1 A 1 A                                                                             |                                        |                                                                                                    |                                          |                                                                                                    |                                                           |                                                                                                    |                                           |                                                | 100 000                                                      |                                  |  |
| 顯示 10 €                                                 | 洞結果                                                                                                    |                                        |                                                                                                    |                                          |                                                                                                    |                                                           |                                                                                                    |                                           |                                                | 投聘:                                                          |                                  |  |
| 顯示 10 。<br>作:<br>題訳修別<br>Req./Ele.                      | 画転業<br>11<br>加盟<br>Add                                                                                               | 課號 11<br>Course<br>No.                 | 課程名稱 <del>總诺讓人數</del><br>Course Title                                                                           | 11                                       | 当<br>學分<br>Credits                                                                                     | 1〕<br>開課修別<br>Reg./Ele.                                   | 班級名稱 11<br>Class<br>Name                                                                                                 | 上課時 11<br>開<br>Time                       | 教師<br>Instructor(s)                            | 授导:<br>授課語言<br>Language of<br>instruction                    |                                  |  |
| 職示 10 C<br>作.<br>題訳修別<br>Req./Ele.<br>Ele.県 マ           | 自動業<br>加選<br>Add<br>Add                                                                                              | 課號 11<br>Course<br>No.<br>3914         | 課程名稱 泰丽詩人敢<br>Course Title<br>資料科学概論 参<br>Introduction to Data Science                                          | 11                                       | 11<br>學分<br>Credits<br>3                                                                               | 11<br>開設修列<br>Reg/Ele.<br>提修<br>Elective                  | 斑銀名編 11<br>Class<br>Name<br>電理Yanchoo)<br>曲楽智慧院一甲<br>(四則祝四甲)                                                             | 上課時 11<br>間<br>Time<br>Mon.2-4            | 教師<br>Instructor(s)<br>彭琪傑                     | 投考:<br>提課語言<br>Language of<br>instruction<br>中文              |                                  |  |
| 離示 10 e<br>1:<br>超誤修別<br>Req.Ele.<br>Ele.猥 ▼<br>Ele.懇 ▼ | 項結業<br>加選<br>Add<br>Add<br>Add                                                                                       | 課版 11<br>Course<br>No.<br>3914<br>3914 | 課程名稱 本語語人間<br>Course Tate<br>資料料型語 本<br>Introduction to Data Science<br>資料料型語 本<br>Introduction to Data Science | 1                                        | 部分<br>Credits<br>3<br>3                                                                                | 1<br>開設修列<br>Reg/Ele.<br>選修<br>Elective<br>選修<br>Elective | 田級名編 14     Class Name      電理(Yonchoo)      電要(Yonchoo)      電差(新たー甲     (四財税四甲)      電差(型意たー甲     (四財税四里)      (四財税四2) | 上課時 11<br>間<br>Time<br>Mon.2-4<br>Mon.2-4 | <mark>教師</mark><br>Instructor(5)<br>彭琳祿<br>彭琳祿 | 投稿:<br><b>投課語言</b><br>Language of<br>instruction<br>中文<br>中文 |                                  |  |

8-當期課號及全英語授課

# (三)志願調整及退選:

| 專業課程(欲選學分數:9學<br>Professional selective Courses(Estimated | 分)<br>  course credits: | 9)          |                   | ؤ<br>Courses in Co | 共同教育學院課程<br>Illege of Common Education                                    |              | Physical E        | 會商課程<br>ducation C | ourse               |                  |
|-----------------------------------------------------------|-------------------------|-------------|-------------------|--------------------|---------------------------------------------------------------------------|--------------|-------------------|--------------------|---------------------|------------------|
| 志願調整<br>Adjustment                                        | 退遇<br>Drop              | 志願<br>Order | 選修修別<br>Req./Ele. | 當期課號<br>Course No. | 課程名稱 @#####<br>Course Title                                               | 學分<br>Credit | 開課修別<br>Req./Ele. | 上課時間<br>Time       | 教師<br>Instructor(s) | 上課教室<br>Location |
| STop ↑Up ↓Down \$Bottom                                   | Drop                    | 1           | 影修<br>Required    | 3917               | 程式設計 🏩<br>Computer Programming                                            | 3            | 必修<br>Required    | Tue.2-4            | 候易佑                 | MA217B           |
| Cop ↑Up ↓Down Section                                     | Drop                    | 2           | 選修<br>Elective    | 3946               | 電子商務與顧客關係管理 😩<br>Electronic commerce and consumer relationship management | 3            | 選修<br>Elective    | Thu.5-7            | 許禮文                 | MA217B           |
| Top ↑Up ↓Down ¥Bottom                                     | Top                     | 3           | 選修<br>Elective    | 3916               | 資料分析賽裝軟體 🌰<br>Essential Statistics for Data Analysis using Excel          | 3            | - 螺修<br>Elective  | Mon.5-7            | 陳文魁                 | MA324            |

## 圖 9-志願調整及退選

志願序在不同課程類別有不同的志願序,請務必各類別做請 整確認,如圖9,可[移最前][提升][下降][移最後]等方式調整 志願序。如果加選志願登記之課程,不需要了,可以在此功能頁, 按[退選]即移出志願登記表列。

(四)志願及選課清單:

完成志願加選課程及調整後,在[志願及選課清單]功能項可 以瀏覽志願登記清單及系所已幫忙預選之課程。如圖10:

| 簡欲選舉分數<br>mated Course Credits                  | Profes      | 專業課程(欽選<br>sional selective<br>course cre | 學分數:9)<br>Courses(Estimated<br>edits: 9) | 共同教育學院課程(歐攝學分數:0)<br>Courses in College of Common Education<br>(Estimated course credits:0) | 間<br>Physical Edu<br>c | 间課程(限<br>cation Cou<br>one course | 修一門)<br>urse (restricted to<br>only) | Pre-sel      | 糸所預選(己思<br>ected courses b<br>program:9 | 上)9 學分<br>y the department<br>credits |
|-------------------------------------------------|-------------|-------------------------------------------|------------------------------------------|---------------------------------------------------------------------------------------------|------------------------|-----------------------------------|--------------------------------------|--------------|-----------------------------------------|---------------------------------------|
| 簡加選課程<br>ditional Course Selection              | 志願<br>Order | 選修修別<br>Req./Ele.                         | 當期課號<br>Course No.                       | 課程名稱<br>Course Title                                                                        |                        | 學分<br>Credit                      | 開讀修別<br>Req./Ele.                    | 上課時間<br>Time | 上課教室<br>Location                        | 教師<br>Instructor(s)                   |
| 新調整及退選<br>unse Order Adjustment and W<br>新發進博士軍 | 1           | ②鲽<br>Required                            | 3917                                     | 程式設計<br>Computer Programming                                                                |                        | 3                                 | 必修<br>Required                       | Tue.2-4      | MA217B                                  | 侯易佑                                   |
| in of selected courses and orde<br>課記録          | 2           | 選修<br>Elective                            | 3946                                     | 電子商務與顧客關係管理<br>Electronic commerce and consumer relationship management                     |                        | 3                                 | 選修<br>Elective                       | Thu.5-7      | MA217B                                  | 許瓊文                                   |
| urse selection history<br>選個人課表                 | 3           | 選修<br>Elective                            | 3916                                     | 資料分析客裝軟體<br>Essential Statistics for Data                                                   |                        | 3                                 | 選修<br>Elective                       | Mon.5-7      | MA324                                   | 陳文魁                                   |

#### 圖 10-志願及選課清單

#### 選課紀錄:

線上選課之相關作業,從系所預選到學生自行選課等都會有紀錄檔,可由此查看相關紀錄。

| ▲<br>初選志願選課<br>Course Pre-selection Period                                    | 選訪<br>Rec | 果紀錄<br>cord of course se                            | lection            |                                                                                                    |                             |                               |
|-------------------------------------------------------------------------------|-----------|-----------------------------------------------------|--------------------|----------------------------------------------------------------------------------------------------|-----------------------------|-------------------------------|
| む 意願欲選學分數 Estimated Course Credits                                            | #         | 作業<br>Operation                                     | 當期課號<br>Course No. | 說明<br>Description                                                                                         | 異動時間<br>Transaction of time | 異動來源<br>Source of transaction |
| 志願加選課程 Additional Course Selection                                            | 1         | 加選(Add)                                             | 3916               | 志願選課分發(Pre-selection distribution)                                                                        | 2021-07-20 18:42:23         | 學生還課(Course selection)        |
| 動意願調整及退機 Course Order Adjustment and W                                        | 2         | 加遇(Add)                                             | 3946               | 志願堪課分發(Pre-selection distribution)                                                                        | 2021-07-20 18:29:42         | 學生選課(Course selection)        |
| ● 志願及選課満單<br>Uit of selected courses and orde                                 | 3         | 增加(Add)                                             | 3916               | 學生志願選課(Course Pre-selection)                                                                              | 2021-07-12 12:20:47         | 學生選課(Course selection)        |
| 選選記録<br>Course selection history<br>初班但人課表<br>Personal Timetable during Pre-s | 4         | 設定欲選學分數(Setting<br>for Estimated Course<br>Credits) |                    | 專業選終9學分,共同教育學院選修0學<br>分(Professional selective 9<br>credit(s),College of Common<br>Education 0 credit(s)) | 2021-07-12 12:19:41         | 學生選課(Course selection)        |

# 圖 11-選課記錄

|                                                                                               | 初選個人課                                | 表/Personal Time | table                                                                     |                  |                 |                             |                     |
|-----------------------------------------------------------------------------------------------|--------------------------------------|-----------------|---------------------------------------------------------------------------|------------------|-----------------|-----------------------------|---------------------|
| 51 初選志願選課<br>Course Pre-selection Period                                                      | Time<br>Periods                      | 星期—<br>Monday   | 星期二<br>Tuesday                                                            | 星期三<br>Wednesday | 星期四<br>Thursday | 星期 星期<br>五 Sature<br>Friday | 六 星期日<br>day Sunday |
| で最加速課程<br>Additional Course Selection                                                         | 第M節<br>M Period<br>07:10-<br>08:00   |                 |                                                                           |                  |                 |                             |                     |
| 30<br>市際調整及退機<br>Course Order Adjustment and W<br>の市及週課満單<br>Ust of selected courses and orde | 第1節<br>1st Period<br>08:10-<br>09:00 |                 |                                                                           |                  |                 |                             |                     |
| 道理記錄<br>Course selection history<br>初週個人課表                                                    | 第2節<br>2nd Period<br>09:10-<br>10:00 |                 | 1st choose 3917<br>餐式設計<br>Computer<br>Programming<br>高規(Yanchuo) MA2178  |                  |                 |                             |                     |
| S2 加退還作業<br>Add/Drop Period<br>S3 图譯結果                                                        | 第3節<br>3rd Period<br>10:10-<br>11:00 |                 | 1st choose 3917<br>程式設計<br>Computer<br>Programming<br>素媒(Yanetuso) MA2178 |                  |                 |                             |                     |
| S8 早期透課確認<br>Confirm selective courses                                                        | 第4節<br>4th Period<br>11:10-<br>12:00 |                 | 1st choose 3917<br>程式規定<br>Computer<br>Ptogramming                        |                  |                 |                             |                     |
| 59 逛洋相關申請                                                                                     |                                      |                 | Avail(renchao) MACE/B                                                     |                  |                 |                             |                     |

# 圖 12-初選個人課表:呈現志願選課後,可能課表狀況

| 日間授課 day school         | Instruction   |                                                                                        |
|-------------------------|---------------|----------------------------------------------------------------------------------------|
| 箭 疢 Periods             | 上課時間 Time     | 說明:在宣詞課程中,上課時間欄位內容,如下範例。<br>例如:                                                        |
| 第 📶 節 [ M periood ]     | 07:10~08:00   | Tue.1-2:表示星期二第1節到第2節。                                                                  |
| 第1節[1st period]         | 08:10~09:00   | Fri.12-13:表示星期五第12節到第13節。<br>Tue 5-Thu 5-6:表示星期二第5節與星期四第5節到第6節。                        |
| 第 2 箭 [ 2nd period ]    | 09:10 ~ 10:00 |                                                                                        |
| 第 3 節 [ 3rd period ]    | 10:10 ~ 11:00 |                                                                                        |
| 第4節[4th period]         | 11:10 ~ 12:00 | Description : The context example of "class time" column in course searching is        |
| 第 🔼 節 [ 🔼 periood ]     | 12:10 ~ 13:00 | For example :                                                                          |
| 第5節[5th period]         | 13:30 ~ 14:20 | Tue.1-2 represents classes are in the 1st and 2nd period on Tuesday.                   |
| 第 6 節 [ 6th period ]    | 14:30~15:20   | Tue.5-Thu.5-6 represents classes are in the 12th and 13th period of classes on Friday. |
| 第7節[7th period]         | 15:30 ~ 16:20 | on Thursday.                                                                           |
| 第 8 箭 [ 8th period ]    | 16:30 ~ 17:20 |                                                                                        |
| 第9節[9th period]         | 17:30 ~ 18:20 |                                                                                        |
| 夜間授課 night school       | Instruction   |                                                                                        |
| 節                       | 上課時間 Time     |                                                                                        |
| 第 10 節 [ 10th periood ] | 18:30 ~ 19:20 |                                                                                        |
| 第 11 箭 [ 11th period ]  | 19:25 ~ 20:15 |                                                                                        |
| 第 12 節 [ 12th period ]  | 20:20~21:10   |                                                                                        |
| 第13 節 [13th period]     | 21:15 ~ 22:05 |                                                                                        |

## 三、志願分發結果:

## 選課結果查詢:如圖 14

| List              | 已選上課程清<br>of Selected C                               | 單<br>ourses                                  | 專業課程分發結<br>Professional selective   | 共同<br>Courses in C                    | 教育學院課程<br>College of Co                 | 2分發結果<br>mmon Educa | ation Physic     | 體育課程分發結果<br>Physical Education Course |                                    |
|-------------------|-------------------------------------------------------|----------------------------------------------|-------------------------------------|---------------------------------------|-----------------------------------------|---------------------|------------------|---------------------------------------|------------------------------------|
| 〒 10 •            | 項結果                                                   | W D/                                         |                                     |                                       |                                         |                     |                  |                                       | Concernence of the                 |
| 選課修別<br>Req./Ele. | 當期課號<br>Course<br>No.                                 | 課程名稱<br>Course Title                         |                                     | 學分<br>Credits                         | 開課班級<br>Class Name                      | 上課時<br>間<br>Time    | 上課教室<br>Location | 教師<br>Instructor(s)                   | 授課語言<br>Language of<br>Instruction |
| 選修<br>Elective    | 修 3916 資料分析套裝軟體<br>tive Essential Statistics for Data |                                              | 3                                   | <del>燕里(Yanchao)</del><br>商業智慧院一<br>甲 | Mon.5-<br>7                             | MA324               | 陳文魁              | 中文                                    |                                    |
| 選修<br>Elective    | 3946                                                  | 電子商務與顧客<br>Electronic commerce<br>management | 易休管理<br>e and consumer relationship | 3                                     | <mark>為亚(Yanchao)</mark><br>智慧商務系四<br>甲 | Thu.5-7             | MA217B           | 許瓊文                                   | 中文                                 |
| 必修<br>Required    | 4007                                                  | 實務專題(二)<br>Special Topics (2)                |                                     | 1                                     | <u>為嬰(Yanchao)</u><br>四財税四甲             |                     |                  | 張純萍,羅正忠,何字                            | 中文                                 |
| 必修<br>Required    | 4009                                                  | 财產稅法規(一)<br>Property Tax Law(1)              |                                     | 2                                     | <mark>應單(Yanchao)</mark><br>四財稅四乙,      | Tue.5-6             | MA410A           | 李彗綾                                   | 中文                                 |
|                   |                                                       |                                              |                                     |                                       |                                         |                     |                  | 總學分數 Tot                              | al Credits: 🔞 學分 C                 |

## 圖 14-志願分發結果

志願分發結果,可由右側頁籤點選查詢不同類別的分發結果,包 含已選上課程(含系所預選課程)以及專業課程、共同教育學院課程、 體育課程等志願分發結果。

## 選課紀錄:

同志願登記選課,可查看相關選課過程紀錄。 個人課表:

| Time<br>Periods                  | 星期—<br>Monday                                                    | 星期二<br>Tuesday                                       | 星期三<br>Wednesday | 星期四<br>Thursday                                              | 星期五<br>Friday                                               | 星期六<br>Saturday | 星期日<br>Sunday |
|----------------------------------|------------------------------------------------------------------|------------------------------------------------------|------------------|--------------------------------------------------------------|-------------------------------------------------------------|-----------------|---------------|
| 第M節<br>M Period<br>07:10-08:00   |                                                                  |                                                      |                  |                                                              |                                                             |                 |               |
| 第1節<br>1st Period<br>08:10-09:00 |                                                                  |                                                      |                  |                                                              |                                                             |                 |               |
| 第2節<br>2nd Period<br>09:10-10:00 | 02276 <mark>第一(First) B342</mark><br>電路學(一)<br>Circuit Theory(I) | 0274 第一(First) 8227<br>電子電路<br>Electronic Circuits   |                  | 02721 第一(First) F131<br>工程数号(一)<br>Engineering Mathematics I | 0280 第一(Tirst) \$202<br>数位設計費器<br>Digital Design Laboratory |                 |               |
| 第3節<br>3rd Period<br>10:10-11:00 | <mark>0276 第一(First) 8342</mark><br>電路學(一)<br>Circuit Theory(I)  | 0274 第一(First) 8222<br>電子電路<br>Electronic Circuits   |                  | 0271 第一(First) [13]<br>工程数學(一)<br>Engineering Mathematics I  | 0280 第一(First) \$202<br>教位設計費買<br>Digital Design Laboratory |                 |               |
| 第4節<br>4th Period<br>11:10-12:00 | <mark>0276 第一(First) B342</mark><br>電路學(一)<br>Circuit Theory(I)  | 0274) 第一(First) B222,<br>電子電路<br>Electronic Circuits |                  | 0271 第一(First) F131<br>工程数學(一)<br>Engineering Mathematics I  | 0280 董一(First) \$202<br>數位設計實證<br>Digital Design Laboratory |                 |               |
| 第A節<br>A Period<br>12:10-13:00   |                                                                  |                                                      |                  |                                                              |                                                             |                 |               |

#### 圖 15-個人課表

### 四、加退選作業:

加選課程:界面與志願登記課程比較,除了沒有志願登記選課分類外, 其餘大致相同。依校區、學制、系所、年級按[課程查詢]或直接輸入[當 期課號]查詢課程,查詢後,請確認[選課修別]再按加選即可,如不能 加退課程,將會提示顯示相關訊息,加退作業後如欲退選,請點選功 能表[退選課程]。

| 加選課程                        | /Addin          | gNum                   | form Courses                                                           |                          |                      |                                     |              |                     |                                       |
|-----------------------------|-----------------|------------------------|------------------------------------------------------------------------|--------------------------|----------------------|-------------------------------------|--------------|---------------------|---------------------------------------|
| 依開課系所                       | 查詢課程/           | Search cou             | irses based on department.                                             |                          |                      |                                     |              |                     |                                       |
| Campus 泰麗(Ya<br>つCourse No. | anchao) *       | Edu. 🗆 🖩               | 部四技-Day School(Four-year College)<br>Search QEnglish-Instructed Course | <ul><li>✓ Dep.</li></ul> | 財税素-Departmen        | t of Public Finance a               | nd Taxation  |                     | ✓ Grade 4th ✓                         |
| 顯示 10 ≎ 項約                  | 告果              |                        |                                                                        |                          |                      |                                     |              |                     | 搜尋:                                   |
| ti<br>選課修別<br>Req./Ele.     | 加選<br>加選<br>Add | 課號 []<br>Course<br>No. | 課程名稱<br>Course Title                                                   | 學分<br>Credits            | 11 開課修別<br>Reg./Ele. | 11<br>班級名稱<br>Class Name            | 上課時間<br>Time | 教師<br>Instructor(s) | 11<br>授課語言<br>Language of Instruction |
| Ele.響 🖌                     | Add             | 3914                   | 資料科學概論 🎂<br>Introduction to Data Science                               | 3                        | 遵修<br>Elective       | 高業智慧院一甲<br>(四財税四甲)                  | Mon.2-4      | 彭琪禘                 | 中文                                    |
| Ele.# *                     | Add             | 3914                   | 資料科學機論 🏩<br>Introduction to Data Science                               | 3                        | 選修<br>Elective       | AU(Vanchao)<br>商業智慧院一甲<br>(四財税四乙)   | Mon.2-4      | 彭琪禄                 | 中文                                    |
| Ele.暹 🗸                     | Add             | 3916                   | 資料分析素裝軟體 🎂<br>Essential Statistics for Data Analysis using Excel       | 3                        | 選修<br>Elective       | EU(Yanchao)<br>商業智慧院一甲<br>(四財税四甲)   | Mon.5-7      | 陳文魁                 | 中文                                    |
| Ele.選 ~                     | Add             | 3916                   | 資料分析套装軟體 🤹<br>Essential Statistics for Data Analysis using Excel       | 3                        | 選修<br>Elective       | All (Vanchao)<br>商業智慧院一甲<br>(四財税四乙) | Mon.5-7      | 陳文魁                 | 中文                                    |

圖 16-加退選課程

上圖在[課程名稱]欄位,多了一個圖示(紅色方框),點選後如下

### **圖**,可以查看課程已選課人數。

| = [398       | 早期     | - 103 9#  |            |                              |             |            |         |       |                |         |            |    | (日田玉) | 印查出        |
|--------------|--------|-----------|------------|------------------------------|-------------|------------|---------|-------|----------------|---------|------------|----|-------|------------|
| 加選課和         | 睈      |           |            |                              |             |            |         |       |                |         |            |    |       |            |
| 加退募款         | l- fài | 開課系所會     | (詢課程       |                              |             |            |         |       |                |         |            |    |       |            |
| 上課校區<br>第一校園 |        | <u>به</u> | N<br>白檗創四夜 | <b>森所</b><br>* 行前本           | 年級<br>* 4年級 | 斑線<br>* 甲班 | · BRARK |       | Q。與國由的         |         |            |    |       |            |
| 顧示 10 ≑      | 項語     | 栗         |            |                              |             |            |         |       |                |         | 报          | 霉: |       |            |
| 這課修別         | 1      | NOISE     | 當期課號       | 班級名稱                         |             |            |         |       |                | 上課時間    | 教師         |    | 外語授課語 |            |
| 應條           | *      | TO HE     | 2841       | 管院課程一件                       | 智慧科技        |            |         | ×     |                | -)2-4   | 黃文槍,局斯喪,李麗 |    |       |            |
| 通信           | •      | 加速        | 2842       | (行與未四中)<br>着院課程一年<br>(行與未四甲) | 限修人數: 60    | 保留人數:0     |         |       | siness Service | -)10-12 | 歡栗般        |    |       |            |
| 選挙           | •      | 1044      | 2970       | 行動系四甲                        | 已趨上人數: 🚺    |            |         |       |                |         | 吳請臺,德村和,朱  |    |       |            |
| 道师           | ×      | 7088      | 2971       | 行频未四甲                        |             |            | 1       | Close |                |         | 編集博        |    |       |            |
| 順示第1至4       | 項紙     | 果 : 共 4 項 |            |                              |             |            |         |       |                |         |            | 1  | - # 1 | <b>下一页</b> |

圖 17-已選課人數

## 以當期課號加選:

若同學已查好當期課號(4碼),可直接使用此功能進行快速選課,若 欲更改修別,請於修別下拉,之後輸入課號及驗證碼,將於下方出現 選課結果,如圖18。

| 請輸人當期課號加遊課程/Please d | enter the current course No. to add the | course.                              |   |
|----------------------|-----------------------------------------|--------------------------------------|---|
|                      | 修別 Required/Elective                    | 影輝 Required                          | ¥ |
|                      | 當期課號 Course No.                         | 輸人課號 Please enter Course No.         |   |
|                      | 驗證碼 Verification code                   | CHN 4 CEERceset                      |   |
|                      |                                         | 請填驗證碼 Please enter Verification code |   |
|                      |                                         |                                      |   |
|                      | 📥 加 選 Add                               |                                      |   |

圖 18-以當期課號加選

#### 退選課程:

點選功能表[退選課程]後,可以看到已選上課程清單並有[退選] 鈕,如果該課程是由系所預選且為必選課程則出現[不能退],該 課程無法退選,如需退選則請洽系辦處理,如圖19。

| 退還<br>rop course(s) | 虛謹條別<br>Req./Ele. | 當期課號<br>Course<br>No. | 課程名稱<br>Course:Title                                                       | 學分<br>Credits | 崩課條別<br>Req./Ele. | 開課班級<br>Class Name                     | 上課時<br>間<br>Time | 上課地點<br>Location | 教師<br>Instructor(s) | 來酒<br>Source                                            |
|---------------------|-------------------|-----------------------|----------------------------------------------------------------------------|---------------|-------------------|----------------------------------------|------------------|------------------|---------------------|---------------------------------------------------------|
| Drop                | 選修<br>Elective    | 3916                  | 資料分析數裝軟體<br>Essential Statistics for Data                                  | 3             | 選修<br>Elective    | <del>ZIW(Vanchao)</del><br>商業智慧院一<br>甲 | Mon.5-<br>7      | MA324            | 陳文魁                 | 學生選課(Course selection)                                  |
| Drop                | 選修<br>Elective    | 3946                  | 電子過務與聲響關係醫理<br>Electronic commerce and consumer relationship<br>management | 3             | 選修<br>Elective    | <del>周期(Yanchao)</del><br>智慧商務系四<br>甲  | Thu.5-7          | MA2178           | 許遵文                 | 學生選課(Course selection)                                  |
| ⊖Can't<br>Drop      | 心信<br>Required    | 4007                  | 實経界瞭(二)<br>Special Topics (2)                                              | 1             | 动帽<br>Required    | 用#(Yambara)<br>四时税四中                   |                  |                  | 張純萍,離正忠,何字          | 教務處斑級預調(Pre-selection by Office of<br>Academic Affairs) |
| ⊖Can't<br>Drop      | 必修<br>Required    | 4009                  | 财產稅法規(一)<br>Property Tax Law(1)                                            | 2             | 必修<br>Required    | 高里(Yanchao)<br>四时积四乙                   | Tue.5-6          | MA410A           | 李喆统                 | 較務處班級預選(Pre-selection by Office of<br>Academic Affairs) |

## 圖 19-加退選退選

## 選課清單:如圖 20,個人的選課結果。

| 示 10 ≑ 項結            | 果                  |                                                                         |               |                    |              |                  |                     |                                 |
|----------------------|--------------------|-------------------------------------------------------------------------|---------------|--------------------|--------------|------------------|---------------------|---------------------------------|
| 當期課號<br>Course No. † | /道課修別<br>Req./Ele. | 課程名稱<br>Course Title    11                                              | 學分<br>Credits | 開課班級<br>Class Name | 上課時間<br>Time | 上課地點<br>Location | 教師<br>Instructor(s) | 授課語言<br>Language of Instruction |
| 3916                 | 選修<br>Elective     | <u>資料分析素製軟質</u><br>Essential Statistics for Data                        | 3             | 商業智慧院一甲            | Mon.5-7      | MA324            | 陳文魁                 | 中文                              |
| 3946                 | 選修<br>Elective     | 電子商務與顧客關係管理<br>Electronic commerce and consumer relationship management | 3             | 智慧商務系四甲            | Thu.5-7      | MA217B           | 許職文                 | 中文                              |
| 4007                 | 必修<br>Required     | 實務專題(二)<br>Special Topics (2)                                           | 1             | 四射税四甲              |              |                  | 張純萍,羅正忠,何宇          | 中文                              |
| 4009                 | 必修<br>Required     | 财產稅法現(一)<br>Property Tax Law(1)                                         | 2             | 四射税四乙              | Tue.5-6      | MA410A           | 李彗绫                 | 中文                              |

## 圖 20-選課清單

## 選課紀錄:

如同志願登記選課,可查看相關選課過程紀錄。

| 佃 | 1 | 田 | 主 | • |
|---|---|---|---|---|
| 徊 | へ | 訸 | 衣 | ٠ |

| Time<br>Periods                  | 星期一<br>Monday                                                    | 星期二<br>Tuesday                                      | 星期三<br>Wednesday | 星期四<br>Thursday                                             | 星期五<br>Friday                                               | 星期六<br>Saturday | 星期日<br>Sunday |
|----------------------------------|------------------------------------------------------------------|-----------------------------------------------------|------------------|-------------------------------------------------------------|-------------------------------------------------------------|-----------------|---------------|
| 第M節<br>M Period<br>07:10-08:00   |                                                                  |                                                     |                  |                                                             |                                                             |                 |               |
| 第1節<br>1st Period<br>08:10-09:00 |                                                                  |                                                     |                  |                                                             |                                                             |                 |               |
| 第2節<br>2nd Period<br>09:10-10:00 | 0276 <mark>第一(First) B342</mark><br>電路學(─-)<br>Circuit Theory(I) | 0274 第一(First) 8222<br>電子電路<br>Electronic Circuits  |                  | 0277 第一(Rist) [F13]<br>工程数學(一)<br>Engineering Mathematics I | 0280 第一(First) S202<br>較位設計費調<br>Digital Design Laboratory  |                 |               |
| 第3節<br>3rd Period<br>10:10-11:00 | 0276 第一0150 8342<br>電路厚(~~)<br>Circuit Theory(I)                 | 0224 第一(First) 8222<br>電子電話<br>Electronic Circuits  |                  | 0221 第一句irst) F131<br>工程数學(一)<br>Engineering Mathematics I  | 0280 第一(First) \$202<br>款位設計繁報<br>Digital Design Laboratory |                 |               |
| 第4節<br>4th Period<br>11:10-12:00 | 0276 第一(First) B342<br>電話學(一)<br>Circuit Theory(I)               | 0274) 第一(First) 8222<br>電子電話<br>Electronic Circuits |                  | 0271 第一(First) F131<br>工程数學(一)<br>Engineering Mathematics I | 0280 第一(First) \$202<br>教位設計書調<br>Digital Design Laboratory |                 |               |
| 第A節<br>A Period<br>12:10-13:00   |                                                                  |                                                     |                  |                                                             |                                                             |                 |               |

## 圖 21-選課清單

五、注意事項:

- 一台電腦建議一人登入帳號使用,如多人操作,可能會因前後登入 順序導致選課資料錯誤;即使一人登入也請勿多開頁面,亦有可能 發生頁面前後登入落差導致選課資料錯誤。
- 2. 志願登記選課期間內完成志願登記即可,可免急於登入選課。
- 3. 請妥善保管帳號密碼以維護自身權益。
- 目前選課系統已有選課時間 IP 等紀錄,請勿使用他人帳號進行選 課,避免觸法。
- 課程是否預選由系上決定並設定開課資料,若同學發現必修課程系 上無預選或者選修課程被預選有疑義時,可詢問系上釐清原因。